# TEPCO省エネウォッチ 携帯アプリマニュアル

東京電力エナジーパートナー株式会社

# 本書の構成

| 1. | 機能・概要・・・・・・・・・・・・・・P.3 |
|----|------------------------|
| 2. | ログイン・・・・・・・・・・・・・・P.4  |
| З. | 受電デマンド・・・・・・・・・・・P.5   |
| 4. | デマンド履歴・・・・・・・・・・・P.6   |
| 5. | デマンド設定・・・・・・・・・・・・P.7  |
| 6. | でんきクロックの設定・・・・・・・・P.8  |

### 1.機能·概要

#### (1) 概要

アプリ名称:「TEPCO省エネウォッチ」 各ストアからダウンロードしてご利用いただけます。

(2) 対応Version

IOS 10.1以上、Android7.0以上でご利用いただけます。

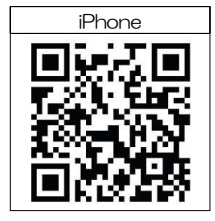

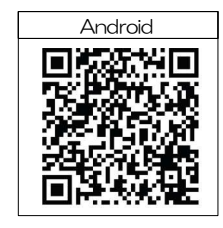

#### (3) 主な機能

- ・リアルタイムデマンド(最大電力)表示 パルス・スマートメーターで計測されたデータは1分ごとにクラウドに送信され、リアル タイムデマンド予測を行います。
  - ①現在デマンド表示・・・現在のデマンドを表示します。
  - ② デマンド予測表示・・・毎時0分または30分時点に予測されるデマンドを表示します。
  - ③ 警告表示・・・・・・予測されるデマンドが設定値を超えた場合警告を表示します。
- ・デマンド警告通知

事前にデマンド警告通知設定を行っている場合、デマンド予測値が警告設定値を超過した 時にメール・Push通知でデマンド警告通知を行います。

・デマンド、使用電力量履歴表示

過去のご使用実績をグラフ表示で確認いただけます。

- ① 1日分、30分ごと履歴
- ② 1月分、日ごと履歴
- ③ 1年分、契約月ごと履歴
- ・各種設定

上記機能を実現するための管理・設定機能を提供します。

- ① デマンド警告設定・・・警告を発生する値を2段階で設定、メール通知の設定が行えます。
- ② でんきクロック設定・・でんきクロック(Wi-Fi版)の設定が行えます(有料サービス)。

# 2.ログイン

機能概要

- ・事前にメールまたは郵送にてお送りしたユーザーID/パスワードを使用してログインを行って いただきます。
  - メール送信者 : <u>no-reply@tepco-papillon.jp</u>

メールタイトル: [TEPCO省エネサポートサービス] [TEPCO省エネウォッチ] ID/PWのご連絡 ※ユーザーID/パスワード送付先メールアドレスは省エネサポートサービスお申込書へ記載いただいたメールアドレ スとなります。ご不明な場合は、お申込書のご確認をお願いいたします。

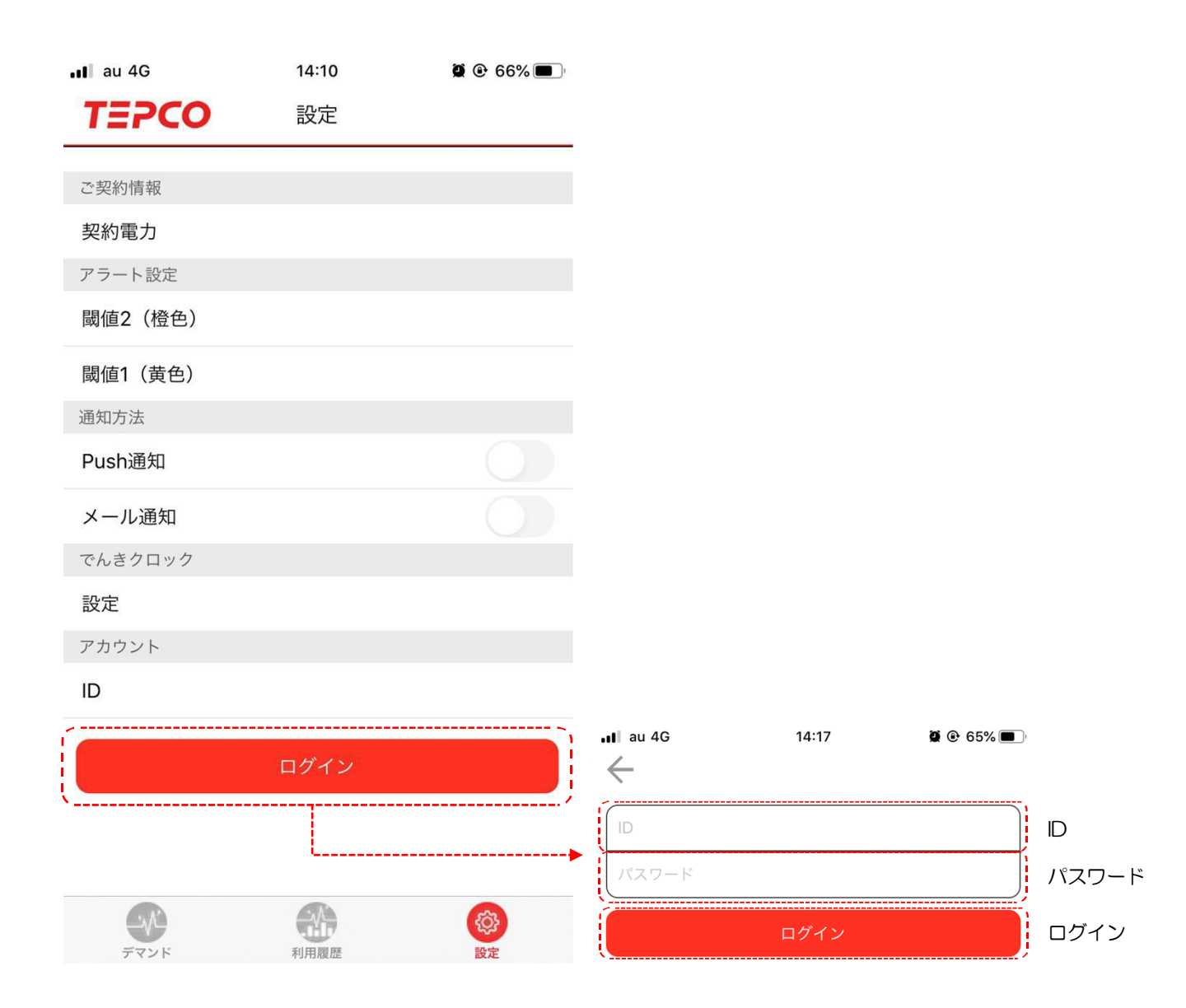

#### 3. 受電デマンド

受電デマンド(リアルタイム表示)の説明です。

・本画面ではリアルタイムに計測される、パルス、スマートメーター電力を計算し、
 表示します。

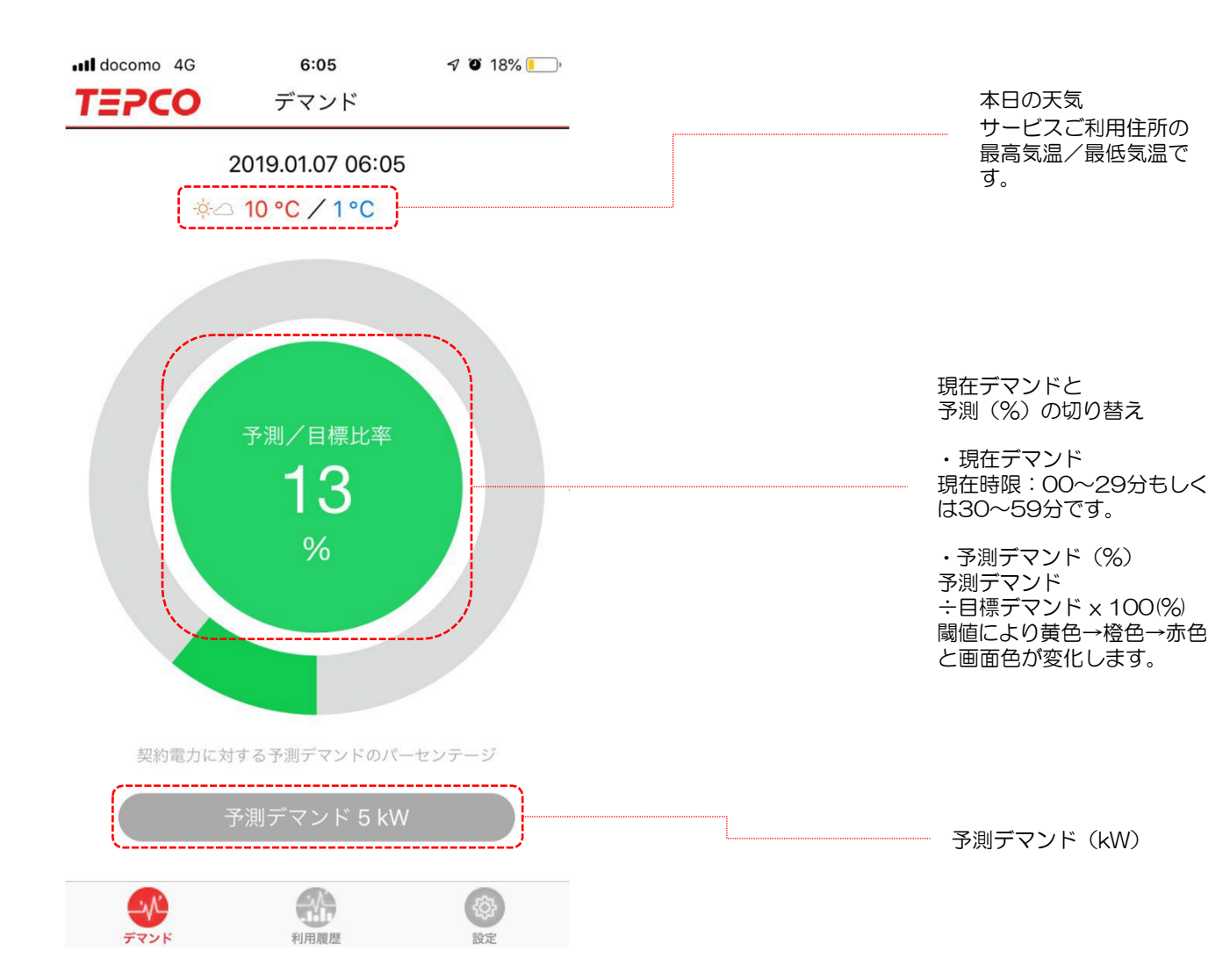

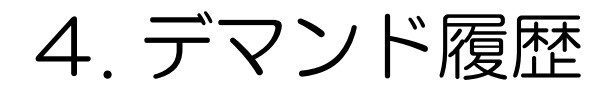

デマンド履歴画面です。日ごと、月ごと、年ごとの電力表示が可能です。

- ・日ごとは当日の30分ごとのデマンド推移(kW)を表示します。
- ・月ごとは当月の1日~月末までの使用電力量推移(kWh)を表示します。
- ・年ごとは契約(計量日~翌計量前日)の使用電力量推移(kWh)を表示します。
- ・データは最大5年間蓄積されます。

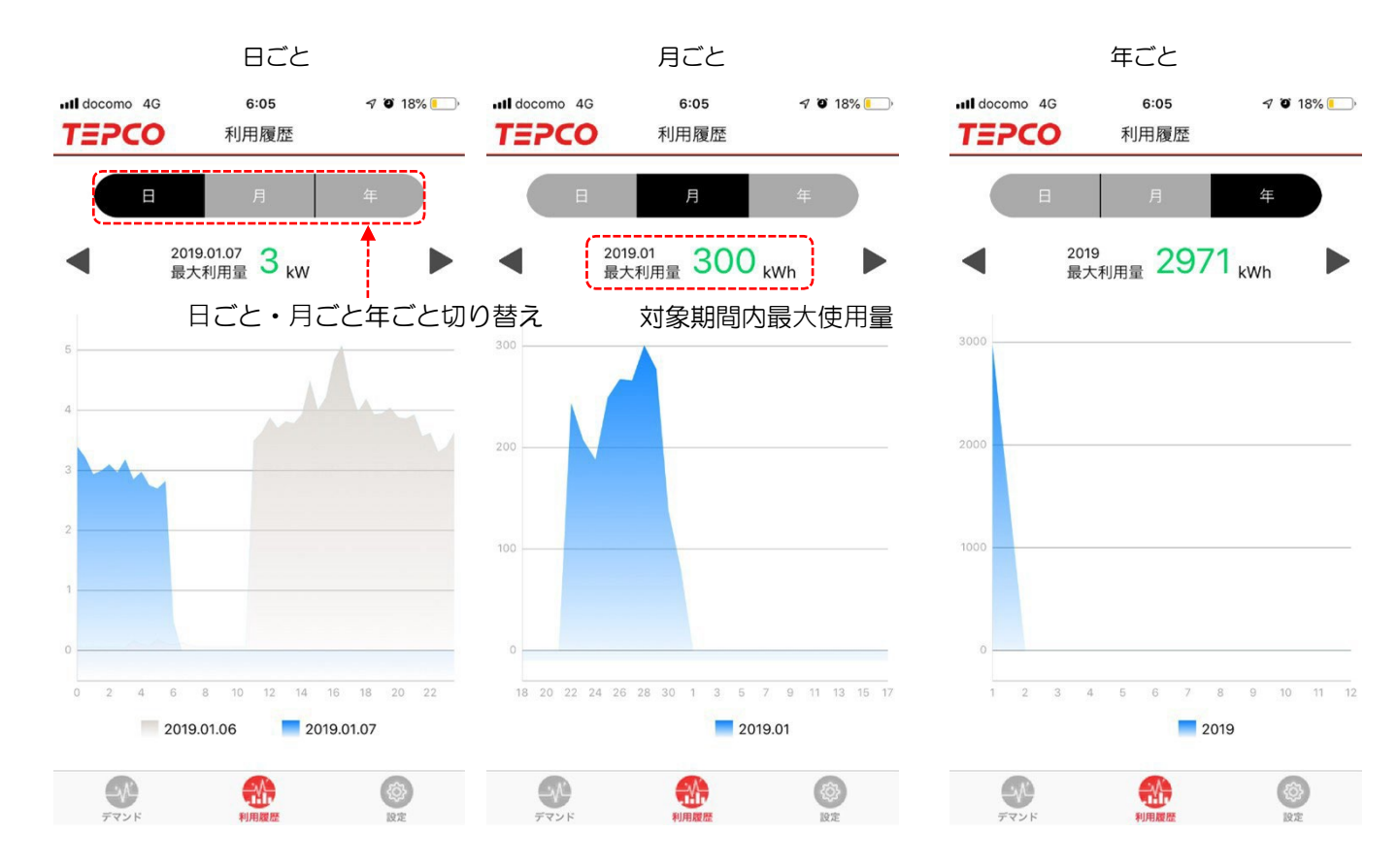

### 5. デマンド設定

デマンドの設定機能です。管理者権限を有するユーザーのみ設定が可能です。

①閾値

閾値1(黄色)と閾値2(橙色)で、%またはkWでの設定ができます。

閾値1を超過すると画面が緑色から黄色に、閾値2を超過すると黄色から橙色、契約電力 を超過すると橙色から赤色に変化します。

②警告メールと復旧メールの要否

各閾値の超過ごとにメール、Push警告が送信されます。 ※警告メールと復旧メールを含めたすべてのメール通知のON/OFFの設定になります。 警告メールと復旧メールそれぞれの設定はWEB画面からのみ設定が可能です。

| TEPCO 設定 | -            | ← アラート設定                                       |
|----------|--------------|------------------------------------------------|
| サービス適用住所 |              | % kW                                           |
|          | >            |                                                |
| ご契約情報    |              | ■ 12 (位也) 90 KW                                |
| 契約電力     | 96 kW        | 関値1(黄色) 80 kW                                  |
| アラート設定   | 設定           | 更新                                             |
| 閾値2(橙色)  | 90 kW        |                                                |
| 閾値1(黄色)  | 80 kW        | 閾値設定                                           |
| 通知方法     |              |                                                |
| Push通知   |              | メール・Push通知設定                                   |
| メール通知    |              |                                                |
| でんきクロック  |              |                                                |
| 設定       | >            | Push 通知イメージ                                    |
| アカウント    |              |                                                |
| ID       |              | 省エネウォッチ         今           デマンド予測超過警報(契約電力超過) |
| マニュアル    | >            | 13:30のテマンド予測が契約電力120kWを超過する<br>見込みです。          |
| よくある質問   | >            |                                                |
| バージョン    | 1.1.12       |                                                |
| ログア      | <u>ل الم</u> |                                                |
|          |              |                                                |
| デマンド 利用履 |              |                                                |

## 6.でんきクロックの設定

でんきクロック(有料サービス)の設定機能です。

以下の設定が可能です。

1. Wi-Fiの設定

2.アラート音の設定

#### 1.Wi-Fiの設定

①「でんきクロック」の「設定」→「Wi-Fiの設定」の「シリアルナンバー」を選択して ください。

②設定可能なでんきクロックのシリアルナンバーが一覧で表示されますので、設定したい でんきクロックのシリアルナンバーを選択し、更新ボタンを押してください。

| TTOCO       |           |     | 16:58      |            | 🗢 🔳        |
|-------------|-----------|-----|------------|------------|------------|
| TEPCO<br>設定 |           | -   | く設定        | でんきクロックの設定 | Ē          |
| サービス適用住所    |           |     | 音の設定       |            |            |
| XXXXXXXXX   | >         |     | 契約電力超過     | 予測時(赤色)    | m03        |
| ご契約情報       |           |     | 關値2招溫圣询    | 時 (橋布)     | m02        |
| 契約電力        | 96 kW     |     | MEZNEN J'M |            | 1102       |
| アラート設:      | し設定       |     | 閾値1超過予測    | 時(黄色)      | m01        |
| 閾値2(橙色)     | 90 kW     |     | Wi-Fiの設定   |            |            |
| 閾値1(黄色)     | 80 kW     |     | シリアルナンバ    | <i>К</i> — | 190900032L |
| 通知方法        |           |     | 接続先        |            | Wi-Fi未接続   |
| Push通知      |           |     |            |            |            |
| メール通知       |           |     |            |            |            |
| でんきクロック     |           |     |            |            |            |
| 設定          | >         | }   | 191999998L |            | ~          |
| アカウント       |           | í — |            | -          |            |
| ID          | XXXXXXXXX |     | 1910000250 | /          |            |
| マニュアル       | >         | (   | 100000000  | N          |            |
| よくある質問      | >         |     | 191300000L |            |            |
| バージョン       | 1.1.12    |     | 2200001000 | )01        |            |
| ログアウ        | K         |     |            |            |            |
|             |           |     |            | 更新         |            |
|             | (Q)<br>設定 |     |            |            |            |

## 6.でんきクロックの設定

④次に、「Wi-Fiの設定」の「接続先」を選択します。
⑤接続確認が表示されますので「接続」を選択してください。
⑥接続可能なWi-Fiが一覧で表示されますので、接続したいWi-Fiを選択してください。
⑦Wi-Fiのパスワードが求められますので、入力してください。
⑧選択したWi-Fiに「√」がつくことで、Wi-Fiの設定が完了します。

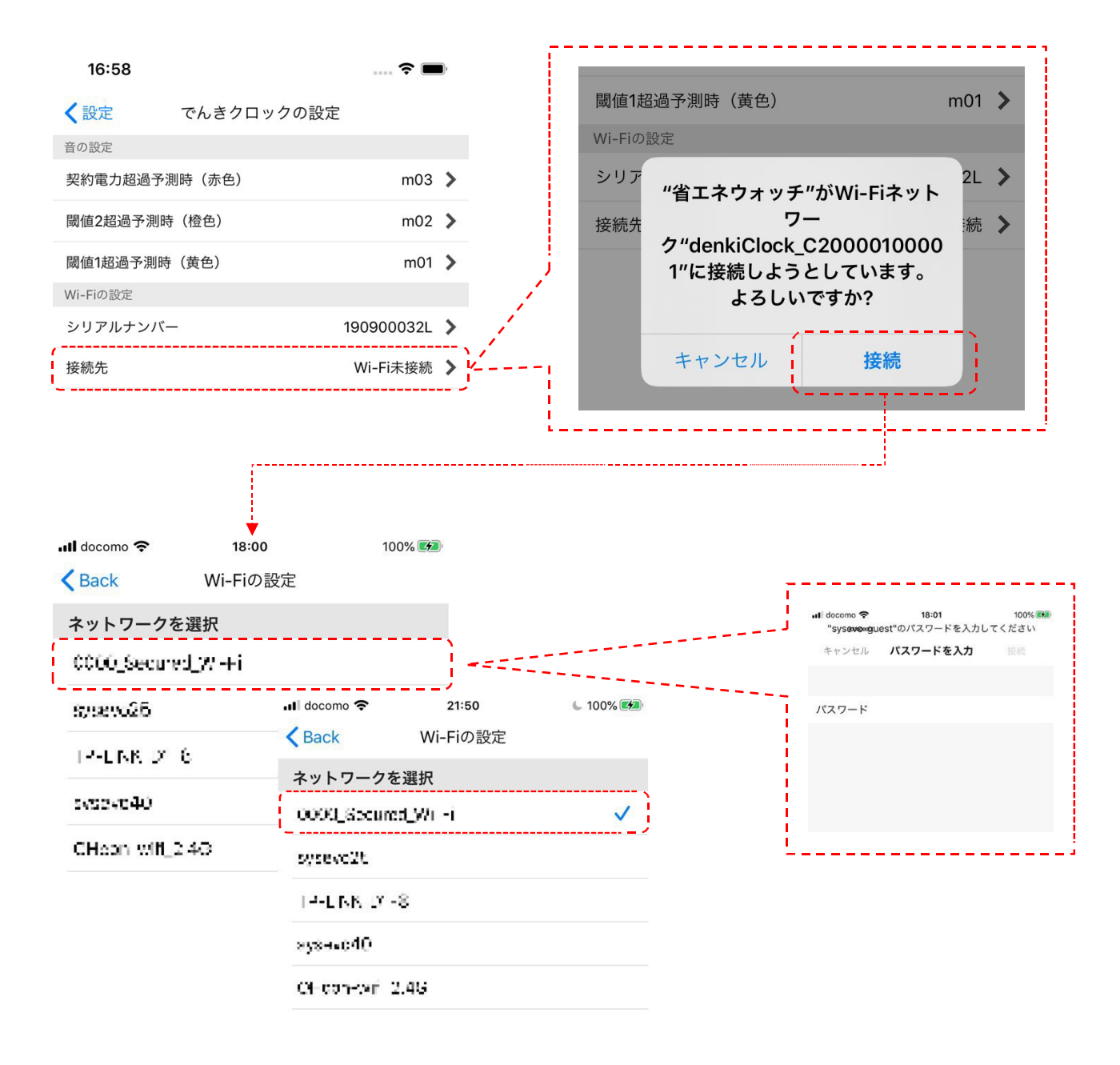

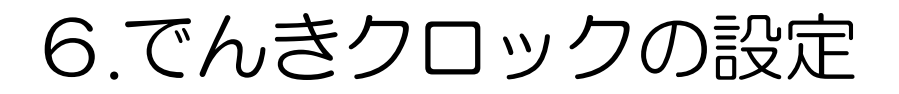

#### 2.アラート音の設定

①でんきクロックの設定「音の設定」から、変更したい項目を選択してください。
 ②変更したい音を選択し「更新」ボタンを押すことで、音の変更が完了します。
 音の種類は、全13種類です。

| TEPCO     | 設定       |           |          | 16:58        |              | ···· 🗢 🔲        |
|-----------|----------|-----------|----------|--------------|--------------|-----------------|
| サービス適用住所  |          |           |          | く設定          | でんきクロックの設    | 定               |
| XXXXXXXXX |          | >         |          | 音の設定         |              |                 |
| ご契約情報     |          |           | <u>م</u> | 契約電力超近       | 過予測時(赤色)     | m03             |
| 契約電力      |          | 96 kW     |          | 閾値2超過予       | 》測時(橙色)      | m02             |
| アラート設定    |          | 設定        |          | 關値1招過予       | ·測時 (黄色)     | m01             |
| 閾値2(橙色)   |          | 90 kW     |          | Wi-Fiの設定     |              |                 |
| 閾値1(黄色)   |          | 80 kW     |          | シリアルナン       | ンバー          | 190900032L      |
| 通知方法      |          |           |          | 接続先          |              | Wi-Fi未接続        |
| Push通知    |          |           |          | 3,2,19070    |              | THE PROPERTY OF |
| メール通知     |          |           |          |              | /            | /               |
| でんきクロック   |          |           | ,        |              | /            |                 |
| 設定        |          | >         | <b>!</b> |              |              |                 |
| アカウント     |          |           | ,<br>    |              |              |                 |
| ID        |          | XXXXXXXXX |          | 16:59        |              | 🗢 🔲             |
| マニュアル     |          | >         |          | $\leftarrow$ | 契約電力超過予測時(赤1 | 色)              |
| よくある質問    |          | >         |          | m01          |              |                 |
| バージョン     |          | 1.1.12    |          | m02          |              |                 |
|           | ログアウト    |           |          | m03          |              | ~               |
| <b>A</b>  | <b>A</b> | 6         |          |              | 更新           |                 |
| デマンド      | 利用履歴     | 設定        |          |              |              |                 |